EXHIBIT

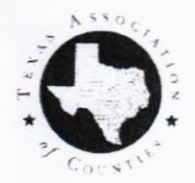

May 20, 2021

Hon. Robert Newson Hopkins County Judge 118 Church St. Sulphur Springs, TX 75482

Dear Judge Newson:

The Texas Association of Counties Health and Employee Benefits Pool (TAC HEBP) is pleased to enclose Hopkins County's employee benefit renewal packet for your upcoming plan anniversary date.

We recognize that 2020 was a difficult year for many people and organizations, and the Pool was no exception. For over a decade, the Pool renewal has been below the national average for health plan rate increases (trend). This year, due to a surge in high-cost claimants as well as claims related to the COVID-19 pandemic, the Pool renewal average of 7.3% is at or slightly below the projected 2021 national combined medical and Rx trend (healthcare cost inflation) of 7.3 - 8.1%.

Renewal rates are set annually using a comprehensive actuarial process that determines the amount needed by the Pool to fund claims and operating costs for the coming year. We then evaluate each individual county or district based on a combination of the group's size, claims experience, age, and geographic area (healthcare claims vary significantly by geographic region). Based on this analysis, your group's renewal rate may be above or below the Pool average. Your renewal rates for Plan Year 2022 are enclosed, along with your TAC Employee Benefits and Wellness Consultants' contact information. Your renewal information may include alternate benefit plans with pricing (if not, alternates are available upon request).

TAC HEBP understands how valuable healthcare benefits are for your employees and their families. We appreciate your partnership with the Pool, and want to continue helping Hopkins County offer this important benefit. Again, we thank you for your membership in the Pool and look forward to working with you during the upcoming plan year.

Sincerely,

ying the

Quincy Quinlan, Director Health and Benefits Services Department Texas Association of Counties

cc: Kelly Kaslon

#### TEXAS ASSOCIATION of COUNTIES HEALTH AND EMPLOYEE BENEFITS POOL

#### Hopkins County's Renewal Rate change(s) for Plan Year 2022:

Health Plan: 7.7%

Dental Plan: Employee or Employer-paid options available

*Life Plan(s):* No change to current Basic Life rates. Please see enclosed information about our new Voluntary Life option.

Vision Plan: Employee or Employer-paid options available

NOTE: Deadline for returning signed renewal documents to TAC HEBP: June 30, 2021

Contact your TAC Employee Benefits Consultant right away if you:

- Want to discuss alternates, and/or to learn about the impact of changes to your plan
- Want information about other TAC HEBP employee benefit plans (Dental, Life, or Vision)
- Are considering changes to your personnel policies that will affect benefits (such as adding/dropping retiree benefits, changing waiting period, etc.)

Your Employee Benefits Consultant: Santos Trejo (santost@county.org) (800) 456-5974

- Healthy County forms: Your renewal packet includes Healthy County Contacts and CSI (County Specific Incentive) documents. Please review and make changes as needed to your Wellness contact information. Please complete both forms and return them with your renewal. Contact your TAC Wellness Consultant if you have any questions. Your Wellness Consultant: Shameria Davis (shameriad@county.org) (800) 456-5974.
- *Employee Open Enrollment:* You have the option to allow employees to make their open enrollment changes online through the Employee Self-Service portal, https://mybenefits.county.org.
- *Affordable Care Act Fees:* The HEBP Board voted to pay 2021 ACA fees on behalf of Pooled groups; see attached 'Health Care Reform Updates' document for details.
- Open Enrollment Toolkit: This will be sent via email by July 23 and contains the forms and notices your group will need to process employee benefit renewals.
- When It's Due for 2022: Once your renewal benefit decision has been approved, complete Hopkins County's Renewal Notice and Benefits Confirmation (RNBC), <u>print and initial/sign</u> <u>where indicated</u>, and return to TAC HEPB via email, or fax to (512) 481-8481 on or before the date shown below.

ACTION REQUIRED: Please present the renewal, with Alternates if desired, to the Commissioners Court for a decision. Once the renewal plan has been selected, complete the RNBC form online, and <u>return the initialed and signed RNBC to TAC</u> no later than June 30, 2021.

**NOTE:** Submitting your RNBC after the due date will result in a delay in implementing your benefit plan renewal, including employee enrollment changes.

#### **Renewal Attachments:**

**Renewal** Letter

**Renewal Documents** 

- Renewal Notice and Benefit Confirmation (RNBC)
- Alternate Health Plan Proposal (available by request for HRA or HSA plans)
- 12-month Claims Report
- High-Cost Claimant (HCC) Report
- Healthy County Wellness Contacts designation form
- Healthy County County-Specific Incentive (CSI) election form

**Renewal Packet** 

#### **Renewal Packet contents:**

Renewal Checklist Renewal Calendar TAC HEBP Territory Map and Contacts Voluntary Dental Plans New Voluntary Life Option

Health Care Reform update memo for 2021-22 Employee Self-Service for Open Enrollment instructions Alternate Plan Selection and Online RNBC completion instructions

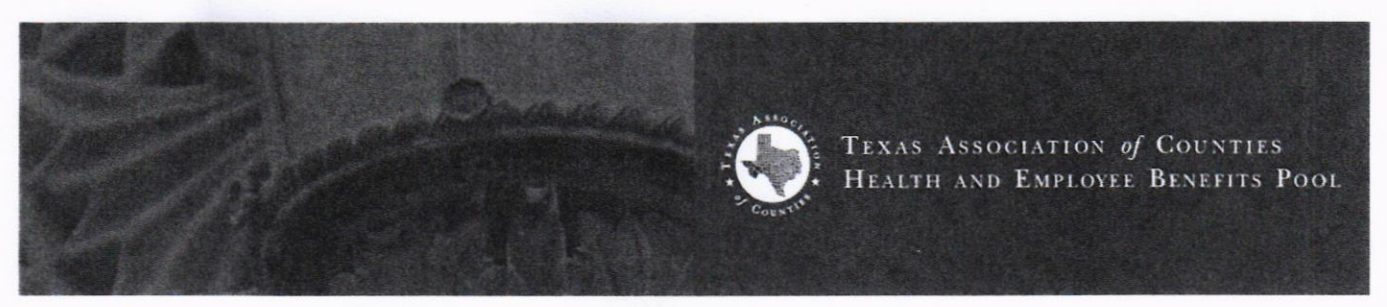

#### 2021 - 2022 Renewal Notice and Benefit Confirmation

Group: 94532 - Hopkins County

Anniversary Date: 10/01/2021

#### Return to TAC by: 06/30/2021

Please initial and complete each section confirming your group's benefits and fill out the contribution schedule according to your group's funding levels. Fax to 1-512-481-8481 or email to karenb@county.org.

For any plan or funding changes other than those listed below, please contact Karen Bowers at 1-800-456-5974.

#### MEDICAL

Medical: Plan 1500-NG \$40 Copay, \$2500 Ded, 80%, \$4350 OOP Max RX Plan: Option 5B-NG \$10/30/50, \$100 Ded

Your % rate increase is: 7.70%

Your payroll deductions for medical benefits are:

Pre Tax

| Current<br>Rates | New Rates<br>Effective<br>10/1/2021            | New Amount<br>Employer<br>Pays                                                                                                    | New Amount<br>Employee<br>Pays                                                                                                    | New Amount<br>Retiree Pays<br>(if applicable)                                                                                                    |
|------------------|------------------------------------------------|----------------------------------------------------------------------------------------------------|----------------------------------------------------------------------------------------------------|----------------------------------------------------------------------------------------------------|
| \$675.92         | \$727.96                                       | S                                                                                                    | S                                                                                                    | S                                                                                                    |
| \$1,039.84       | \$1,119.90                                     | S                                                                                                    | S                                                                                                    | S                                                                                                    |
| \$1,614.68       | \$1,739.00                                     | \$                                                                                                    | S                                                                                                    | S                                                                                                    |
| \$2,037.58       | \$2,194.46                                     | S                                                                                                    | S                                                                                                    | \$                                                                                                    |
|                  | Ser5.92<br>S1,039.84<br>S1,614.68<br>S2,037.58 | New Rates           Effective           10/1/2021           \$675.92         \$727.96           \$1,039.84         \$1,119.90           \$1,614.68         \$1,739.00           \$2,037.58         \$2,194.46 | New Rates<br>Rates         New Amount<br>Effective         New Amount<br>Employer<br>Pays           \$675.92         \$727.96         \$           \$1,039.84         \$1,119.90         \$           \$1,614.68         \$1,739.00         \$           \$2,037.58         \$2,194.46         \$ | New Rates<br>RatesNew Rates<br>Effective<br>10/1/2021New Amount<br>Employer<br>PaysNew Amount<br>Employee<br>Pays\$675.92\$727.96\$\$\$1,039.84\$1,119.90\$\$\$1,614.68\$1,739.00\$\$\$2,037.58\$2,194.46\$\$ |

Initial to accept Medical Plan and New Rates.

|                                                  | LIF              | E - BASIC                           |                            |                                                        |
|--------------------------------------------------|------------------|-------------------------------------|----------------------------|--------------------------------------------------------|
| Basic Life Products:<br>(Rates are per thousand) |                  | Coverage V                          | olume per Employee:        | \$10,000                                               |
|                                                  | Current<br>Rates | New Rates<br>Effective<br>10/1/2021 | Amount<br>Employer<br>Pays | Amount<br>Employee/<br>Retiree Pays<br>(if applicable) |
| Basic Term Life                                  | \$0.164          | \$0.164                             | 100%                       | 0%                                                     |
| Basic AD&D                                       | \$0.030          | \$0.030                             | 100%                       | 0%                                                     |
| Initial to accept New Basic                      | Life Rates.      |                                     |                            |                                                        |
|                                                  | LIFE -           | VOLUNTARY                           |                            |                                                        |
| Voluntary Life Products:                         |                  |                                     |                            |                                                        |
|                                                  | Current<br>Rates | New Rates<br>Effective<br>10/1/2021 | Amount<br>Employer<br>Pays | Amount<br>Employee/<br>Retiree Pays<br>(if applicable) |
| (Rates are monthly charges)                      |                  |                                     | Coverage Volume:           | SP \$10K/CH \$5K                                       |
| Voluntary Dependent Life                         | \$3.320          | \$3.320                             | 0%                         | 100%                                                   |

\* Please see attachment for detail listing of Voluntary Life product rates.

\_\_\_\_\_ Initial to accept New Voluntary Life Rates.

#### WAITING PERIOD

Waiting period applies to all benefits.

Employees

89 days - Day following waiting period

Elected Officials Date of hire

Initial to confirm.

#### COBRA ADMINISTRATION

Please indicate how your group manages COBRA administration:

County/Group processes COBRA on OASYS

\*County/Group is responsible for fulfilling COBRA notification process and requirements.

BCBS COBRA Department processes COBRA

\*BCBS COBRA Department administers via COBRA contract with the County/Group

Initial to confirm COBRA Administration.

#### PLAN INFORMATION

#### **Broker or Consultant Information**

Please confirm your broker or consultant's name, if applicable:

| Agency Name                                      |  |
|--------------------------------------------------|--|
| Agency Address                                   |  |
| Number and Street                                |  |
| City                                             |  |
| State                                            |  |
| Zip                                              |  |
| Broker<br>Representative or<br>Consultant's Name |  |
| Contact Phone<br>Number                          |  |
| Contact Email<br>Address                         |  |

Initial to confirm Broker or Consultant information

- Please update broker or consultant's information.
- If applicable, broker commissions are included in rates listed on page 1.
- Retirees pay the same premium as active employees regardless of age for medical and dental.
- Rates based upon current benefits and enrollment. A substantial change in enrollment (10% over 30 days or 30% over 90 days) may result in a change in rates.
- Form must be received by 06/30/2021 in order to avoid additional administrative fees.
- Signature on the following page is required to confirm and accept your group's renewal.

#### TAC HEBP Member Contact Designation Hopkins County

#### CONTRACTING AUTHORITY

As specified in the Interlocal Participation Agreement, each Member Group hereby designates and appoints, as indicated in the space provided below, a Contracting Authority of department head rank or above and agrees that TAC HEBP shall NOT be required to contact or provide notices to ANY OTHER person. Further, any notice to, or agreement by, a Member Group's Contracting Authority, with respect to service or claims hereunder, shall be binding on the Member. Each Member Group reserves the right to change its Contracting Authority from time to time by giving written notice to TAC HEBP.

Please list changes and/or corrections below.

| Name/Title H | onorable | Robert | Newson/ | County | Judge |
|--------------|----------|--------|---------|--------|-------|
|--------------|----------|--------|---------|--------|-------|

| Address | PO Box 288                     |
|---------|--------------------------------|
|         | Sulphur Springs, TX 75483-0288 |
| Phone   | 903-438-4006                   |
| Fax     | 903-438-4007                   |

Email rnewsom@hopkinscountytx.org

#### **BILLING CONTACT**

Responsible for receiving all invoices relating to HEBP products and services.

Please list changes and/or corrections below.

| Name/Title | Kelly | Kaslon/Court | Administrator |
|------------|-------|--------------|---------------|
|------------|-------|--------------|---------------|

| Address | PO Box 288<br>Sulphur Springs, TX 75483 |  |
|---------|-----------------------------------------|--|
| Phone   | 903-438-4009                            |  |
| Fax     | 903-438-4113                            |  |
| Email   | kelly@hopkinscountytx.org               |  |

#### **HIPAA Secured Fax**

#### COUNTY REPRESENTATIVE

HEBP's main contact for daily matters pertaining to the health benefits.

Please list changes and/or corrections below.

| Name/Title  | Kelly Kaslon/Court Administrator        |       |  |
|-------------|-----------------------------------------|-------|--|
| Address     | PO Box 288<br>Sulphur Springs, TX 75483 |       |  |
| Phone       | 903-438-4009                            |       |  |
| Fax         | 903-438-4113                            |       |  |
| Email       | kelly@hopkinscountytx.org               |       |  |
|             |                                         | Date: |  |
| Signature o | f County Judge or Contracting Authority |       |  |

Please PRINT Name and Title

The Texas Association of Counties would like to thank you for your membership in the only all county-owned and county directed Health and Employee Benefits Pool in Texas.

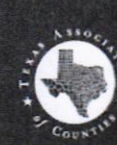

TEXAS ASSOCIATION of COUNTIES HEALTH AND EMPLOYEE BENEFITS POOL

#### 2021 - 2022 Alternate Plan Proposal

Group: 94532 - Hopkins County

Effective Date: 10/01/2021

|                           | Current Plan Year | <b>Renewal Rates</b> | Option 1    | Option 2    |
|---------------------------|-------------------|----------------------|-------------|-------------|
| Plan:                     | 1500-NG           | 1500-NG              | 1520-NG     | 1520-NGS    |
| Option:                   | RX-5B-NG          | RX-5B-NG             | RX-5B-NG    | RX-5B-NG    |
| Rates                     |                   |                      |             |             |
| Employee Only             | \$675.92          | \$727.96             | \$710.94    | \$708.74    |
| Employee + Child(ren)     | \$1,039.84        | \$1,119.90           | \$1,093.58  | \$1,090.16  |
| Employee + Spouse         | \$1,614.68        | \$1,739.00           | \$1,698.00  | \$1,692.68  |
| Employee + Family         | \$2,037.58        | \$2,194.46           | \$2,142.66  | \$2,135.92  |
| Medical Plan              |                   |                      |             |             |
| Deductible In/Out Network | \$2500/7500       | \$2500/7500          | \$3000/7500 | \$3000/7500 |
| Co-Insurance % In/Out     | 80/60             | 80/60                | 80/60       | 80/60       |
| Co-Insurance Maximum      | \$4350/8000       | \$4350/8000          | \$4150/8000 | \$4150/8000 |
| Office Visit              | \$40              | \$40                 | \$40        | \$40        |
| Specialist Visit          |                   |                      |             | \$50        |
| Emergency Room Hospital   | \$150             | \$150                | \$150       | \$150       |
| Prescription Plan         |                   |                      |             |             |
| Prescription Card Co-Pay  | 10/30/50          | 10/30/50             | 10/30/50    | 10/30/50    |
| Deductible                | \$100             | \$100                | \$100       | \$100       |

Proposal rates are based on the following information:

- Rates based upon current benefits and enrollment. A substantial change in enrollment (10% over 30 days or 30% over 90 days) may result in a change in rates.
- Rates are based on a minimum employer contribution of 100% of the employee only rate or current funding level.
- Retirees pay the same premium as active employees regardless of age for medical and dental.
- Form must be received by 06/30/2021 in order to avoid a delay in implementation of benefits and/or late processing fees.

Please indicate the selected plan here \_\_\_\_\_\_ Fax the signed document to 1-512-481-8481.

Signature

Date

94532 - Hopkins County, 2022, Alternate Plan Proposal

HEALTH AND EMPLOYEE BENEFITS POOL

# **12 Month Medical Report**

Post Date: Mar 2021

- Metrics : (Average Members, Average Subscribers, Total Contribution, Medical Paid, Pharmacy Paid, Paid)
  - Rows : (Paid Date)
- Columns : (Metrics) Paid Date : Last 12 Months
- Coverage Type : (Medical)
- Group : (094532 HOPKINS COUNTY/TAC)

| Paid Date                       | Average<br>Subscribers | Average<br>Members | Total<br>Contribution | Medical Paid   | Pharmacy<br>Paid | Paid           |
|---------------------------------|------------------------|--------------------|-----------------------|----------------|------------------|----------------|
| Apr 2020                        | 151                    | 180                | \$104,776.68          | \$61,898.99    | \$32,711.59      | \$94,610.58    |
| May 2020                        | 151                    | 180                | \$105,459.44          | \$132,920.30   | \$37,020.50      | \$169,940.80   |
| Jun 2020                        | 150                    | 179                | \$105,459.44          | \$94,902.61    | \$22,849.23      | \$117,751.84   |
| Jul 2020                        | 149                    | 178                | \$104,776.68          | \$283,364.34   | \$34,410.54      | \$317,774.88   |
| Aug 2020                        | 152                    | 181                | \$104,776.68          | \$185,974.10   | \$41,737.23      | \$227,711.33   |
| Sep 2020                        | 150                    | 179                | \$104,776.68          | \$32,802.01    | \$32,797.77      | \$65,599.78    |
| Oct 2020                        | 153                    | 182                | \$106,430.96          | \$114,883.16   | \$25,379.36      | \$140,262.52   |
| Nov 2020                        | 154                    | 182                | \$107,106.88          | \$64,170.58    | \$27,300.68      | \$91,471.26    |
| Dec 2020                        | 152                    | 180                | \$105,755.04          | \$43,635.67    | \$31,219.78      | \$74,855.45    |
| Jan 2021                        | 151                    | 176                | \$104,715.20          | \$71,750.16    | \$28,614.14      | \$100,364.30   |
| Feb 2021                        | 151                    | 176                | \$104,715.20          | \$287,500.06   | \$22,166.02      | \$309,666.08   |
| Mar 2021                        | 151                    | 176                | \$104,351.28          | \$63,530.16    | \$22,293.17      | \$85,823.33    |
| <b>Total: Selected Filter(s</b> | 5) 151                 | 179                | \$1,263,100.16        | \$1,437,332.14 | \$358,500.01     | \$1,795,832.15 |

© 2021 MedeAnalytics, Inc. All rights reserved.

HEALTH AND EMPLOYEE BENEFITS POOL

# HCC - No PHI

Post Date : Mar 2021

Service Category : Total (Inpatient Facility, Outpatient Facility, Pharmacy, Professional) Metrics : (Paid) Claim Type : (MEDICAL, PHARMACY) Coverage Type : (Medical) Group : (094532 - HOPKINS COUNTY/TAC) Paid Month : Last 12 Months

Paid greater or equal 10000.00

Paid : descending

| Encrypted<br>Member ID | Member<br>Status | Medical Paid   | Pharmacy Paid | Laid           |
|------------------------|------------------|----------------|---------------|----------------|
| 8380237018             | Active           | \$334,808.17   | \$0.00        | \$334,808.17   |
| 18990194647            | Active           | \$224,417.64   | \$253.07      | \$224,670.71   |
| 19360596551            | Active           | \$213,705.29   | \$1,818.39    | \$215,523.68   |
| 3430164564             | Active           | \$906.19       | \$128,317.47  | \$129,223.66   |
| 16580089441            | Active           | \$93,635.05    | \$2,563.93    | \$96,198.98    |
| 15340170142            | Active           | \$79,221.06    | \$3,813.16    | \$83,034.22    |
| 17850393200            | Active           | \$9,685.10     | \$60,807.99   | \$70,493.09    |
| 3430164334             | Active           | \$60,938.02    | \$6,579.60    | \$67,517.62    |
| 17380132754            | Active           | \$28,114.40    | \$232.36      | \$28,346.76    |
| 18070292931            | Active           | \$27,063.02    | \$358.47      | \$27,421.49    |
| 14560060582            | Active           | \$24,259.59    | \$40.32       | \$24,299.91    |
| 19270418534            | Active           | \$23,607.54    | \$0.00        | \$23,607.54    |
| 13420569279            | Active           | \$4,456.67     | \$18,656.85   | \$23,113.52    |
| 18640021253            | Active           | \$2,302.78     | \$20,710.02   | \$23,012.80    |
| 17130059770            | Active           | \$18,548.45    | \$4,207.99    | \$22,756.44    |
| 17030352337            | Active           | \$2,044.43     | \$19,224.68   | \$21,269.11    |
| 18770090144            | Active           | \$1,748.39     | \$17,379.47   | \$19,127.86    |
| 3430164257             | Active           | \$15,637.98    | \$855.75      | \$16,493.73    |
| 17810256342            | Active           | \$13,895.90    | \$0.00        | \$13,895.90    |
| 3430164137             | Active           | \$3,582.90     | \$8,385.50    | \$11,968.40    |
| Query Total            | 20               | \$1,182,578.57 | \$294,205.02  | \$1,476,783.59 |
|                        |                  |                |               |                |

Proprietary and Confidential Page 1

© 2021 MedeAnalytics, Inc. All rights reserved. Post Date: Mar 2021 Created On: 04/23/2021 Created By: Adrienne Bethke

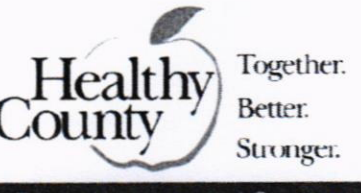

TEXAS ASSOCIATION of COUNTIES HEALTH AND EMPLOYEE BENEFITS POOL

#### HEALTHY COUNTY WELLNESS CONTACT DESIGNATION

#### **Hopkins County**

#### WELLNESS COORDINATOR

The Wellness Coordinator is the primary contact regarding the Healthy County wellness program. The wellness coordinator is responsible for administrating Healthy County components and informing employees of all wellness resources available.

| Please list changes and/or corrections: |
|-----------------------------------------|
|                                         |
|                                         |
|                                         |
|                                         |
|                                         |
|                                         |
|                                         |

#### WELLNESS SPONSOR

The Wellness Sponsor is responsible for supporting the coordinator in administrating Healthy County components and encouraging county employees to access all Healthy County wellness resources available. An elected official in this role is preferred to illustrate management support for wellness.

| Current Wellness Sponsor<br>Name: | Please list changes and/or corrections: |
|-----------------------------------|-----------------------------------------|
| Title:                            |                                         |
| Address:                          |                                         |
|                                   |                                         |
| Email:                            |                                         |
| Phone Number:                     |                                         |
| Fax Number:                       |                                         |
|                                   |                                         |

Page 1 of 2

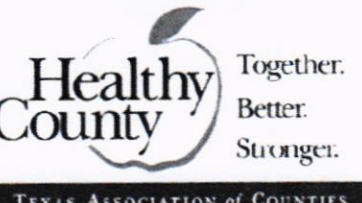

TEXAS ASSOCIATION OF COUNTIES HEALTH AND EMPLOYEE BENEFITS POOL

Please list changes and/or corrections:

#### HEALTHY COUNTY WELLNESS CONTACT DESIGNATION

#### Current Wellness Coordinator #2 Name: Ms. Millie Duncan

Title: Human Resources

Address: PO Box 288 Sulphur Springs, TX 75483-0288

Email: millie@hopkinscountytx.org

Phone Number: (903) 438-4094

Fax Number:

Contracting Authority Signature: \_\_\_\_\_

Date: \_\_\_\_\_

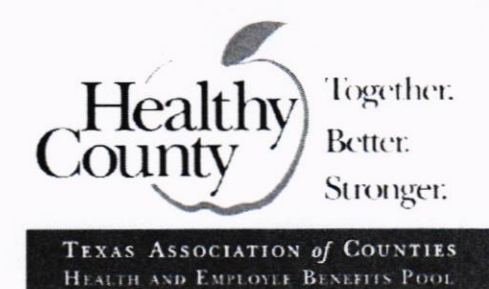

#### HEALTHY COUNTY: COUNTY SPECIFIC INCENTIVE PROGRAM

A County Specific Incentive (CSI) is a wellness program that rewards employees and/or spouses for healthy behaviors such as completing an annual exam, tobacco affidavit, or participating in a physical activity program in exchange for avoiding a premium contribution, a lower monthly premium, earn additional days of PTO, or other rewards decided on by the County or District. Penalties and Rewards are administered at the county or district level.

Healthy County is available to assist in the process of designing, communicating, and tracking a CSI. Employees will be able to view their progress and completion of the incentive on the Healthy County energized by Sonic Boom portal.

#### Hopkins County Current CSI

Our records indicate that Hopkins County currently has a County Specific Incentive program in place. Please make a selection below to let us know if you would like to keep your current design in place for the 2021-2022 plan year, or if you would like to make modifications to your current design. If you select "Yes," your county or district's Wellness Consultant will reach out to you to confirm reward and penalty options for the upcoming plan year. Please also feel free to contact your consultant at any time to begin this process. If you decide to make changes to your CSI, there is a six week waiting period before employees can view the program online.

 Yes, we would like to continue with the same CSI program for the 2020-2021 plan year.
 Current CSI: Annual Physical: Avoid the \$25 Monthly Health Benefits Contribution Tobacco Certification: Avoid the \$25 Monthly Tobacco Contribution

□ We are interested in making changes to our CSI program.

| County or District Name: | <br> |
|--------------------------|------|
| Printed Name and Title:  | <br> |

Contracting Authority Signature: \_\_\_\_\_

Date: \_\_\_\_\_

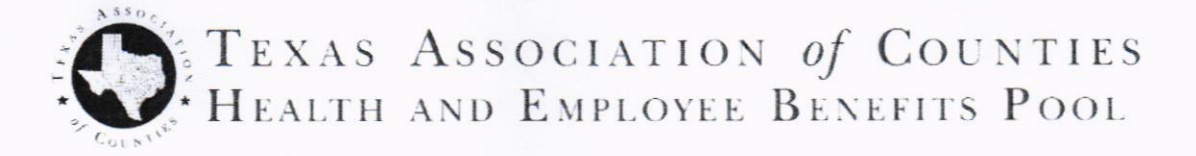

#### Plan Year 2022 Renewal Checklist

To renew your TAC HEBP medical and prescription drug, dental, life, and/or vision benefits, please refer to the enclosed calendar and the procedures listed below:

- 1.) Print the Renewal Notice and Benefit Confirmation (RNBC) form with alternate plan options if applicable, and other relevant documents from this Renewal Packet that your commissioners court or governing board may wish to review.
- 2.) Have your commissioners court or governing board approve the renewal plan and rates. If you are interested in an alternate plan, or making changes to your current benefits, please call your Employee Benefits Consultant at (800) 456-5974.
- 3.) In OASys, complete the RNBC form, including alternate option selection if applicable. Instructions are included in this Renewal Packet. Be sure to review all pages, and fill in the contribution amounts for all of your health and dental plans.
- 4.) **Print the completed RNBC form** and have your county judge or contracting authority initial and sign in the indicated spaces.
- 5.) Return the signed Renewal Notice & Benefit Confirmation. Please email or fax the signed form to your Employee Benefits Specialist at (512) 481-8481, no later than June 30, 2021.

NOTE: Returning your RNBC past the due date will result in a delay in implementing your Plan Year 2022 renewal, including employee open enrollment changes.

Please make copies of all documents for your records.

| Plan Year<br>October 1                                                                     | 2022 K<br>Annive                 | ley Re<br>ersary               | Date                                         | )ates:                        |                               |                                    |  |
|--------------------------------------------------------------------------------------------|----------------------------------|--------------------------------|----------------------------------------------|-------------------------------|-------------------------------|------------------------------------|--|
| May 7, 2021<br>HEBP Board Meeting                                                          | June<br>Renewal Re<br>Due to TAC | 30<br>esponse<br>HEBP          | August<br>OASys Entry                        | 17<br>Opens                   | Seo<br>OAS                    | eptember 30<br>bys Entries Close   |  |
| May 18-20<br>Renewals Sent to grot<br>(via email to HEBP Contr<br>Authority and Primary Cc | ups<br>racting<br>ontact)        | July<br>Den Er<br>Toolkit      | <b>y 23</b><br>rrollment<br>s Sent<br>email) | Septen<br>October P<br>Distri | her 21<br>re-Invoice<br>buted | October 1, 202<br>Renewal In Effec |  |
| Look at Commission<br>to place renewal dis                                                 | ners Court /Boa                  | ard meeting (<br>enda(s) or so | dates now and p<br>chedule worksho           | lan<br>ps                     |                               |                                    |  |

O. TEXAS ASSOCIATION OF COUNTIES HEALTH AND EMPLOYEE BENEFITS POOL

## TEXAS ASSOCIATION of COUNTIES HEBP Territory Map Employee Benefits and Wellness Consultants

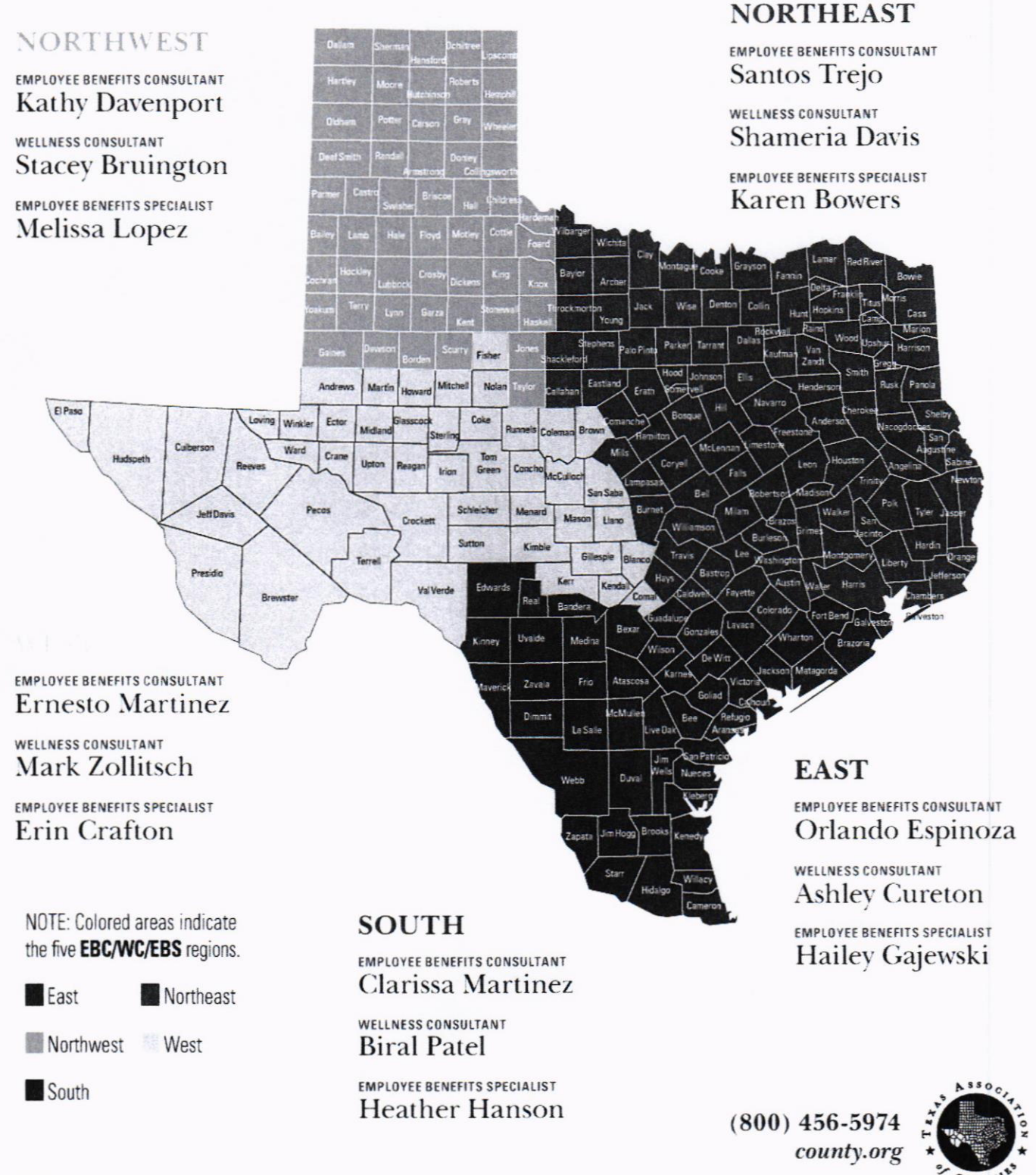

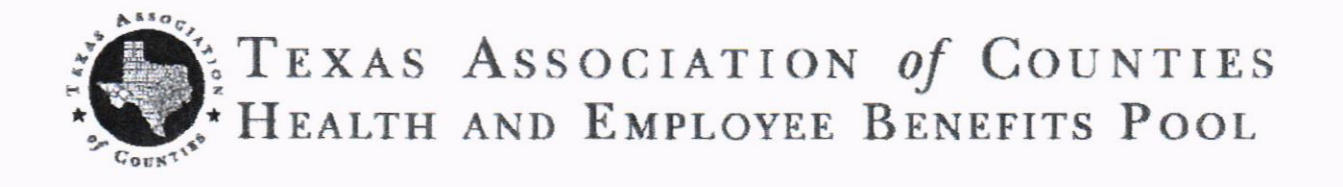

## Now available: TAC HEBP Voluntary Dental\*

#### Voluntary Dental Plan Options

| Plan Benefits                                                  | Plan I                  | Plan II                 | Plan III                | Plan IV       |
|----------------------------------------------------------------|-------------------------|-------------------------|-------------------------|---------------|
| Maximum Annual Benefit                                         | \$2,000.00              | \$1,500.00              | \$1,000.00              | \$750.00      |
| Preventive Care                                                | 100%                    | 100%                    | 80%                     | 80%           |
| Basic Care                                                     | 80%                     | 80%                     | 80%                     | 80%           |
| Major Services                                                 | 50%                     | 50%                     | 50%                     | 0%            |
| Annual Deductible<br>(waived for preventive care)              | \$50.00                 | \$50.00                 | \$75.00                 | \$75.00       |
| If selected, Orthodontic<br>Lifetime Maximum<br>(up to age 26) | 50% up to<br>\$2,000.00 | 50% up to<br>\$1,500.00 | 50% up to<br>\$1,000.00 | Not Available |

· Groups may select either a 2-rate or 4-rate structure.

· Orthodontics coverage is optional per group, not per individual family.

#### \* Voluntary Dental plans do not require any employer contribution (100% employee-paid)

#### To request a price quote, contact your Employee Benefits Specialist

P.O. Box 2131 • Austin, Texas 78768-2131 • (512) 478-8753 • (800) 456-5974 • (512) 481-8481 Fax • www.county.org

Group Health Coverage • Retiree Medical • Dental Benefits • Pharmacy Benefits • Life Insurance • Disability Coverage

#### **Texas Association of Counties - Basic Voluntary Life Coverage**

#### SUPPLEMENTAL LIFE & AD&D (\$10K Increment Based Plan)

| Supplemental Life & AD&D Benefits  | Guid                                               | lelines                   |  |
|------------------------------------|----------------------------------------------------|---------------------------|--|
| Eligibility                        | All Full-time employees working at least 20 hrs/wh |                           |  |
|                                    |                                                    |                           |  |
| Employee Benefit                   |                                                    |                           |  |
| Minimum                            | \$20                                               | ,000                      |  |
| Maximum                            | Lesser of 5 x Basic Ann                            | ual Earnings or \$500,000 |  |
| Increments of                      | \$10                                               | ,000                      |  |
| Guaranteed Issue Amount*           | \$150,000                                          |                           |  |
| Spouse Benefit                     |                                                    |                           |  |
| Minimum                            | \$10                                               | ,000                      |  |
| Maximum                            | \$250                                              | 0,000                     |  |
| Increments of                      | \$5,                                               | 000                       |  |
| Guaranteed Issue Amount            | \$30,000                                           |                           |  |
|                                    |                                                    | 000 \$7 500 \$10 000      |  |
| Dependent Child(ren) Benefit       | Choice of: \$2,500, \$5                            | ,000, \$7,500 or \$10,000 |  |
| Guaranteed Issue Amount            | All Amounts                                        |                           |  |
|                                    | Age                                                | % of Original Benefit     |  |
| Popofit Poduction                  | 65                                                 | 65%                       |  |
| Benefit Reduction                  | 70                                                 | 40%                       |  |
|                                    | 75                                                 | 25%                       |  |
| Waiver of Premium                  | Incl                                               | uded                      |  |
| Portability                        | Incl                                               | uded                      |  |
| Potos por \$1,000                  | Employee Bete                                      | Spourse Date              |  |
| Rates per \$1,000                  | Employee Rate                                      | spouse Rate               |  |
|                                    | \$0.070                                            | \$0.070                   |  |
| Age 20-29                          | \$0.000                                            | \$0.000                   |  |
| Age 30-34                          | \$0.100                                            | \$0.100                   |  |
| Age 35-39                          | \$0.110                                            | \$0.110                   |  |
| Age 40-44                          | \$0.150                                            | \$0.150                   |  |
| Age 40-49                          | \$0.200                                            | \$0.200                   |  |
| Age 50-54                          | \$0.400                                            | \$0.400                   |  |
| Age 55-59                          | \$0.000                                            | \$0.000                   |  |
| Age 60-64                          | <b>\$0.950</b>                                     | \$0.950<br>\$4.000        |  |
| Age 05-09                          | \$1.660                                            | \$1.000                   |  |
| Age /0 and over                    | \$2.650                                            | \$2.650                   |  |
|                                    |                                                    | 000                       |  |
| Dependent Child Rate (per \$1,000) | \$0                                                | 0.200                     |  |
| PAI Rate (per \$1,000)             | Employee \$0.05 Spor                               | use \$.057 Child \$.066   |  |

\* In order for coverage to be offered on a guaranteed issue basis employee participation in the plan must be 20% or greater. No broker commission is included in rates; may be added at request of employer.

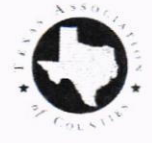

Note: This summary is for informational purpose only. It does not amend, extend, or alter the current policy in any way. In the event information in this summary differs from the Plan Document, the Plan Document will prevail.

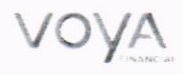

#### **Texas Association of Counties - Basic Voluntary Life Coverage**

#### SUPPLEMENTAL LIFE & AD&D (Salary Based Plan)

| Supple                          | mental | Life & A | D&D B | enefits |
|---------------------------------|--------|----------|-------|---------|
| THE REAL PROPERTY OF THE OWNER. |        |          |       |         |

Eligibility

Minimum

Maximum

Minimum

Maximum Increments of

Increments of

Spouse Benefit

Benefit Reduction

Waiver of Premium

Rates per \$1,000 Under age 25 Age 25-29 Age 30-34 Age 35-39 Age 40-44 Age 45-49 Age 50-54 Age 55-59 Age 60-64 Age 65-69

Portability

**Employee Benefit** 

Guaranteed Issue Amount\*

Guaranteed Issue Amount

Dependent Child(ren) Benefit Guaranteed Issue Amount

|                | 1.00                                                                                                    | -  | 1000 | 10 |   | 22 |   |
|----------------|----------------------------------------------------------------------------------------------------|----|------|----|---|----|---|
| Sec. C         |                                                                                                    | [. | [1   | 11 |   |    | - |
| and the second | the state of the state of the s | 20 |      | 1  | - | -  | - |

All Full-time employees working at least 20 hrs/wk

\$20,000 Lesser of 5 x Basic Annual Earnings or \$500,000 1 times Base Annual Earning

\$150,000

\$10,000 \$250,000 \$5,000 \$30,000

Choice of: \$2,500, \$5,000, \$7,500 or \$10,000 All Amounts

| Age | % of Original Benefit |
|-----|-----------------------|
| 65  | 65%                   |
| 70  | 40%                   |
| 75  | 25%                   |
|     | Included              |
|     | Included              |

| Employee Rate       | Spouse Rate             |
|---------------------|-------------------------|
| \$0.070             | \$0.070                 |
| \$0.080             | \$0.080                 |
| \$0.100             | \$0.100                 |
| \$0.110             | \$0.110                 |
| \$0.150             | \$0.150                 |
| \$0.260             | \$0.260                 |
| \$0.460             | \$0.460                 |
| \$0.660             | \$0.660                 |
| \$0.950             | \$0.950                 |
| \$1.660             | \$1.660                 |
| \$2.650             | \$2.650                 |
|                     |                         |
| \$                  | 0.200                   |
| Employee \$0.05 Spo | use \$.057 Child \$.066 |

Dependent Child Rate (per \$1,000) PAI Rate (per \$1,000)

Age 70 and over

\* In order for coverage to be offered on a guaranteed issue basis employee participation in the plan must be 20% or greater. No broker commission is included in rates; may be added at request of employer.

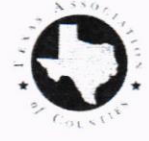

Note: This summary is for informational purpose only. It does not amend, extend, or alter the current policy in any way. In the event information in this summary differs from the Plan Document, the Plan Document will prevail.

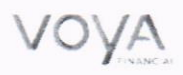

#### **Basic Voluntary Life Insurance – Definitions**

Basic Voluntary Life coverage is issued with no underwriting, so all plan elements are fixed (i.e. benefit amounts and provisions cannot be customized).

- Accidental Death and Dismemberment (AD&D) Insurance: Pays a benefit to you
  or your beneficiary, separate from the life insurance benefit, if you are severely
  injured or die as the result of a covered accident. The proceeds can be used
  however you or your beneficiary would like.
- Benefit Reduction: Benefit amount reduces to 65% of original coverage at age 75.
- · Guaranteed Issue: This amount of coverage is available with no health questions.
- Portability: If you leave your job or your hours are reduced, you may lose your eligibility for Group Term Life Insurance coverage through your employer. Portability allows you to continue your coverage under the same group policy by paying your premiums directly to the insurance company (age limitations may apply).
- Waiver of Premium: If you become unable to work due to total disability, your Basic and Supplemental Life Insurance can be continued without premium payment.

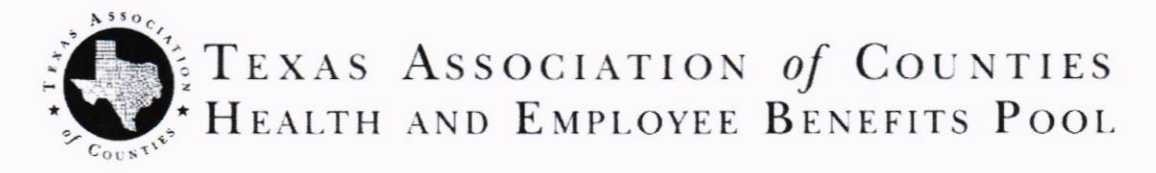

Affordable Care Act (ACA) Update for 2021 - 22 Plan Year

#### ACA Related Legislation

As of the date of this printing, ACA regulations and requirements are still in effect. TAC HEBP continues to monitor legislative efforts to modify the ACA, and will provide education and guidance to our Pool members if and when changes affecting your plans and/or reporting requirements are forthcoming. We utilize outside sources as well as TAC staff to monitor and analyze this issue. The guidance in this document is based on the law as it currently exists. However, the update should not be regarded as legal advice. We encourage you to check with your county attorney for a thorough discussion of statutory interpretation issues.

#### Large Employer Coverage Mandates

Effective for plan years beginning on or after Jan. 1, 2016, employers with 50 or more full time equivalent employees must offer health coverage to at least 95% of employees who work an average of 30 hours per week or more. The coverage must meet minimum value (pay at least 60 percent of covered costs; all TAC plans comply with this requirement) and be considered affordable (employer cannot collect more than 9.83% of employee's W-2 Box 1 income for self-only coverage).

#### Measurement Periods

Employers should have defined a standard measurement period of between 3 and 12 months for tracking the hours of part-time and variable-hour employees. For plan years beginning on or after January 1, 2015, employees who work on average 30 hours per week or more during the preceding measurement period must be offered health coverage. The employee must be offered coverage for a period of time equal to or greater than the length of the measurement period but not less than 6 months. Coverage will start after a standard administrative period of not more than 90 days.

#### ACA Fees

ACA fees for this plan year are as follows: The Patient-Centered Outcomes Research Institute (PCORI) fee is to help fund research relating to patient-centered outcomes and evaluating risks and benefits of medical treatments, services, etc. This fee was originally set to end after 2019, but has been reinstated. For 2020, the fee was \$2.66 per member per year, payable in July, 2021.

For the 2021-22 plan year, the HEBP Board of Directors has elected to pay these fees on behalf of all Pool members.

#### ACA Reporting

2021 is the seventh year of reporting requirements under the ACA. In January 2022\*, all employers with 50 or more full time equivalent employees must provide a form 1095C to every employee or former employee who worked full time for any month during calendar year 2020. (Full time for ACA purposes is 30 hours per week on average over the course of the employer's measurement period.) \* *Historically, each year the IRS has extended this deadline to the end of March.* 

A copy of these forms must be provided to the IRS along with an informational transmittal form (1094C). The purpose of this reporting is to allow the IRS to determine whether the employer has satisfied the ACA Employer Mandate, and to determine whether employees and their dependents were eligible for subsidies when purchasing coverage through the Federal Exchange.

TAC HEBP will continue offering ARTS (Affordable Care Act Reporting and Tracking Service) to counties and districts who utilize our health plans at no charge, which will enable them to produce the necessary forms. In addition to producing the required forms, ARTS will also track lookback measurement periods and perform affordability testing when applicable.

Your employees and any covered retiree or COBRA participant may also be issued a form 1095B from TAC HEBP. The 1095B provides proof of individual coverage for employees and their enrolled dependents. Although penalties were eliminated for the ACA Individual Mandate as of 1/1/2019, the IRS has not eliminated the requirement for producing and filing these forms. For 2021, TAC HEBP will provide 1095B forms to employees only upon request. The forms will still be filed with the IRS as required.

#### Limits on Cost-sharing and Combined maximum out-of-pocket

Effective for plan years beginning on or after Jan. 1, 2014, <u>non-grandfathered</u> health plans are subject to limits on cost-sharing or out-of-pocket costs. For 2021-2022, out-of-pocket expenses may not exceed **\$8,550** for self-only coverage and **\$17,100** for family coverage. Out-of-pocket costs which apply to these limits include medical plan co-payments, deductibles, and co-insurance AND prescription co-payments and deductibles.

#### Excise Tax

Implementation of an Excise Tax on health plans costing more than a federally-established threshold, a provision of the ACA as originally adopted, has been revoked by Congress as of this time. TAC HEBP will be monitoring this and any other ACA developments, and will update you if changes occur that might affect your health plan.

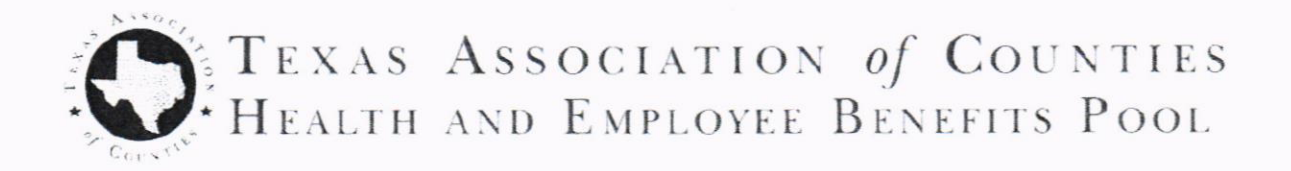

ATTENTION County and District Benefits Administrators:

The TAC-HEBP Employee Self-Service (ESS) Portal is available for employees to enter their Open Enrollment elections

- Employees can make their Open Enrollment elections through the portal during the annual open enrollment window period.
- Employees can make address and phone number changes through the portal throughout the year. Changes will be posted to OASys in real time.

NOTE: OASys will produce a weekly report for admin users listing any changes that have been entered by an employee.

Employees can access their Resource Guides and Benefit Booklets through the portal. As always, they will have a direct sign-on into the BCBS and Navitus sites to review their claims, search for providers, and take advantage of all the resources there. We'll also post helpful tips and informational videos from time to time during the year.

TAC HEBP can add links for your other benefit providers to the portal, so employees can use this as a '1-stop shop' for accessing information about all the benefits available to them.

The portal will requires enhanced sign-on security with multi-factor authentication. This requires members to register with an email address or cell phone number. Once they register, this information will be saved to their OASys record.

# EMPLOYEE SELF-SERVICE (ESS) PORTAL: MYBENEFITS.COUNTY.ORG

#### Responses to common questions regarding ESS functionality:

- Employees are not required to use the self-service portal to enter their open enrollment changes. Many of our groups have been asking for this functionality for some time, but it is up to each county to decide how they would like to keep up with employee's benefit elections.
- The ESS Portal is the same portal (*mybenefits.county.org*) we've used for several years. Employees can directly access BCBS and Navitus, with links to their Wellness programs, TCDRS etc.
- TAC values every member and employee, and respects their privacy. Personal contact information is important to us and our claims administrators (BCBSTX and Navitus) so that members can be reached with information about their benefits and assistance in using them. TAC will not sell or share email addresses with any other entity.
- Employees who don't have (or don't want to provide) an email address are encouraged to set up a free email account (gmail, Yahoo, Hotmail etc.) just for this purpose. They never have to access the account again if they don't want to.

#### RENEWAL NOTICE AND BENEFIT CONFIRMATION (RNBC) ALTERNATE PLAN SELECTION and ONLINE COMPLETION INSTRUCTIONS

Thank you for using OASys to view alternate plan options and completing your Renewal Notice and Benefit Confirmation (RNBC) *online and on time!* 

> NOTE: If you do not want to view alternate renewal plans, please skip to Section III on page 4 of this document.

#### I. To view alternate renewal Medical and Rx Options (Alternate RNBC)

Log onto OASys and click on the RNBC tab.

| TEXA                                                                                                    | S ASSOCIAT                                                                                                    | TION of COUNTIES                                                                                                    | (UAT)                                                                                                    | TAC Lidenia County Admit                                                                                                    |
|----------------------------------------------------------------------------------------------------|----------------------------------------------------------------------------------------------------|----------------------------------------------------------------------------------------------------|----------------------------------------------------------------------------------------------------|----------------------------------------------------------------------------------------------------|
|                                                                                                    | DMENISTRATION                                                                                                    |                                                                                                    |                                                                                                    | REPORTING SEARCH RESOURCES RNRC LOGOLT                                                                                                    |
| newal Infor                                                                                                    | mation Me                                                                                                    | main Densural Information                                                                                                    | STATUS CIDATOL CODIO                                                                                                    |                                                                                                    |
| iewai interi                                                                                                    | Alle                                                                                                    | mate Reliewal information                                                                                                    |                                                                                                    |                                                                                                    |
| Welco                                                                                                    | me to your                                                                                                    | online Renewal Not                                                                                                    | ice and Benefit Confirma                                                                                                    | ition!                                                                                                    |
|                                                                                                    |                                                                                                    |                                                                                                    |                                                                                                    | Ne                                                                                                    |
| PlanYear                                                                                                    | 2022                                                                                                    | ~                                                                                                    |                                                                                                    |                                                                                                    |
| Group                                                                                                    | Training                                                                                                    |                                                                                                    | ~                                                                                                    |                                                                                                    |
|                                                                                                    |                                                                                                    |                                                                                                    |                                                                                                    |                                                                                                    |
| ck the                                                                                                    | 'Next' b                                                                                                    | outton, then cli                                                                                                    | ck on the 'Alterna                                                                                                    | ate Renewal Information' tab.                                                                                                    |
| ck the                                                                                                    | 'Next' b                                                                                                    | outton, then cli                                                                                                    | ck on the 'Alterna                                                                                                    | ate Renewal Information' tab.                                                                                                    |
| ck the                                                                                                    | 'Next' b<br>As Associa                                                                                                    | Dutton, then cli                                                                                                    | ck on the 'Alterna                                                                                                    | TAC Admin / County Admin / Billing Admin / Case Manage                                                                                                    |
| TEXA                                                                                                    | 'Next' b<br>As Associa                                                                                                    | Dutton, then cli<br>TION of COUNTIES<br>N ADD EMPLOYEE                                                                                                    | CK on the 'Alterna<br>(UAT)<br>STATUS CHANGE COBRA                                                                                                    | TAC Admin County Admin Billing Admin Case Manage<br>REPORTING SEARCH RESOURCES RNBC LOGOUT                                                                                                    |
| TEXA<br>MPLOYEE A<br>energy linform                                                                                                    | 'Next' b<br>As Associa<br>Administration<br>Malter<br>Alter                                                                                                    | DUTTON, THEN CLI<br>TION of COUNTIES<br>N ADD EMPLOYEE<br>mate Rerewal Information                                                                                                    | CK on the 'Alterna<br>(UAT)<br>STATUS CHANGE COBRA                                                                                                    | TAC Admin County Admin Billing Admin Case Manage<br>REPORTING SEARCH RESOURCES RNBC LOGOUT                                                                                                    |
| TEXA                                                                                                    | 'Next' b<br>as Associa<br>Administration<br>milion Alter                                                                                                    | DULTION, THEN CLI<br>TION of COUNTIES<br>ADD EMPLOYEE<br>nate Renewal Information                                                                                                    | CK ON THE 'Alterna<br>(UAT)<br>STATUS CHANGE COBRA                                                                                                    | TAC Admin County Admin Billing Admin Case Manage<br>REPORTING SEARCH RESOURCES RNBC LOGOUT                                                                                                    |
| TEXA<br>TEXA                                                                                                    | 'Next' b<br>AS ASSOCIA<br>AMMINISTRATION<br>Malion Alter<br>nate Renew                                                                                                    | DULTION, then cli<br>TION of COUNTIES<br>ADD EMPLOYEE<br>mate Renewal Information<br>rai Medical & Rx Opti                                                                                                    | UAT)<br>STATUS CHANGE COBRA                                                                                                    | TAC Admin County Admin Billing Admin Case Manage<br>REPORTING SEARCH RESOURCES RNBC LOGOUT                                                                                                    |
| Ck the<br>TEXA<br>MPLOYEEA<br>Alterna<br>You may<br>plan. Or<br>Alternat<br>will not                                                             | 'Next't                                                                                                    | ADD EMPLOYEE<br>ADD EMPLOYEE<br>N ADD EMPLOYEE<br>N | CK on the 'Alterna<br>(UAT)<br>STATUS CHANGE COBRA<br>S available. Please cick the 'View Al<br>Jan, please dick the 'Print Alternate<br>Employee Benefits Specialist at TAC.                                                                 | TAC Admin County Admin Billing Admin Case Manage<br>TAC Admin County Admin Billing Admin Case Manage<br>REPORTING SEARCH RESOURCES RNBC LOGOUT<br>ternate Options" red button to view and select an Alternate for your medical and RX<br>RNBC" button to print and sign your Alternate RNBC. Once you have signed the<br>You must print the Alternate RNBC before clicking the "Submit" button because you                                                                                             |
| Ck the<br>TEXA<br>MPLOYEEA<br>Altern<br>You may<br>plan. Or<br>Alternat<br>will not<br>Southan of<br>Alternat<br>Will not<br>You will<br>dicking | 'Next' b<br>AS ASSOCIA<br>AMENISTRATO<br>maileo Alter<br>nate Renew<br>y have alternativ<br>nee you have sele<br>the ANBC, please (<br>be able to print a<br>the able to print a<br>submit".                                                             | ADD EMPLOYEE<br>TION of COUNTIES<br>ADD EMPLOYEE<br>mate Renewal Information<br>af Medical & RX Opti<br>renewal medical and RX plan<br>exted and saved an alternate p<br>email the signed form to your fi<br>ther clicking "Submit".<br>* "Submit" button to finalize th                                                                                                    | CK on the 'Alterna<br>(UAT)<br>STATUS CHANGE COBRA<br>STATUS CHANGE COBRA<br>S available. Please cick the 'View Al<br>Jan, please dick the 'Print Alternate<br>Employee Benefits Specialist at TAC.<br>e selection. Please note you can only | TAC Admin County Admin Billing Admin Case Manage<br>TAC Admin County Admin Billing Admin Case Manage<br>REPORTING SEARCH RESOURCES RNBC LOGOUT<br>ternate Options" red button to view and select an Alternate for your medical and RX<br>RNBC" button to print and sign your Alternate RNBC. Once you have signed the<br>You must print the Alternate RNBC before clicking the "Submit" button because you<br>v click "Submit" once, so you'll went to review and confirm everything is correct before |
| Ck the<br>TEXA<br>MPLOYEE<br>Altern<br>You may<br>plan. Or<br>Alterna<br>Will not<br>You will<br>dicking                                         | 'Next' b<br>As Associa<br>Addinistration<br>mation Alter<br>nate Renew<br>y have alternative<br>noe you have sele<br>the able to print a<br>ineed to click the<br>"Submit".<br>2022                                                                      | ADD EMPLOYEE<br>TION of COUNTIES<br>ADD EMPLOYEE<br>mate Renewal Information<br>ADD EMPLOYEE<br>mate Renewal Information<br>and Medical & Rx Opti<br>e renewal medical and RX plan<br>eted and saved an alternate p<br>email the signed form to your f<br>other clicking "Submit".<br>e "Submit" button to finalize th                                                                                                    | CK on the 'Alterna<br>(UAT)<br>STATUS CHANGE COBRA<br>S available. Please cick the 'View Al<br>Ian, please dick the 'Print Alternate<br>Employee Benefits Specialist at TAC.<br>e selection. Please note you can only                        | ternate Options" red button to view and select an Alternate for your medical and RX<br>REPORTING SEARCH RESOURCES RNBC LOGOUT                                                                                                    |
| Ck the<br>TEX!<br>MPLOYEE<br>Altern<br>You may<br>plan. Or<br>Altern<br>You will<br>clicking<br>PlanYear<br>Group                                | 'Next' b<br>AS ASSOCIA<br>ADMINISTRATION<br>medion Alter<br>nate Renew<br>by have alternative<br>noe you have self<br>nate Renew<br>by have alternative<br>nate RNBC, please<br>be able to print a<br>meed to click the<br>"Submit".<br>2022<br>Training | ADD EMPLOYEE<br>ADD EMPLOYEE<br>MADD EMPLOYEE<br>mate Renewal Information<br>Add Medical & Rx Opti<br>a renewal medical and RX plan<br>extend and saved an alternate p<br>email the signed form to your f<br>other clicking "Submit".<br>• "Submit" button to finalize th                                                                                                    | Ck on the 'Alterna<br>(UAT)<br>STATUS CHANGE COBRA<br>ODS<br>s available. Please cick the 'View Al<br>ian, please dick the 'Print Alternate<br>Employee Benefits Specialist at TAC.<br>e selection. Please note you can only                 | ternate Options" red button to view and select an Alternate for your medical and RX<br>RNBC" button to print and sign your Alternate RNBC. Once you have signed the<br>You must print the Alternate RNBC before clicking the "Submit" once, so you'll want to review and confirm everything is correct before<br>relick "Submit" once, so you'll want to review and confirm everything is correct before                                                                                               |

Plan Year will default to 2022 (PY2022), and you will see your Group's name. Use the dropdown menu for 'Plan' to select a plan, then click the red "View Alternate Options" button tab on the right side of the window.

The screen will then populate with a side by side comparison of highlights for your Current Plan, your Renewal Plan and up to 3 alternative plans.

NOTE: If no Alternate Options are listed, or if you would like to see different plan options, contact your TAC Employee Benefits Specialist (EBS) for assistance. TEXAS ASSOCIATION of COUNTIES (UAT) TAC Admin / County Admin | Billing Admin | Case Management EMPLOYEE ADMINISTRATION ADD EMPLOYEE STATUS CHANGE COBRA REPORTING SEARCH RESOURCES RNBC LOCOUT wal Information Alternate Renewal Information Alternate Renewal Medical & Rx Options You may have alternative renewal medical and RX plans available. Please click the "View Alternate Options" red button to view and select an Alternate for your medical and RX plans. Once you have selected and saved an alternate plan, please click the "Print Alternate RNBC" button to print and sign your Alternate RNBC. Once you have signed the Alternate RNBC, please email the signed form to your Employee Benefits Specialist at TAC. You must print the Alternate RNBC before clicking the "Submit" button because you will not be able to print after clicking "Submit". You will need to click the "Submit" button to finalize the selection. Please note you can only click "Submit" once, so you'll want to review and confirm everything is correct before clicking "Submit Print Alternate RNBC Submit PlanYear 2022 Group Training ~ Plan 700 Plan MEDICAL & RX OPTIONS Current Plan Renewal Plan Alternate Option 1 Alternate Option 2 Alternate Option 3 Benefit 700 700-G2 1100-NG Medical RX-34 RX-3A RX-34-G2 RX-34-NG MEDICAL & RX RATES Alternate Option 2 Renewal Rates Alternate Option 1 Alternate Option 3 Tier Current Rates Employee Only \$537.76 \$554.58 \$523.72 \$554.58 Employee + Child(ren) Employee + Spouse \$862.80 \$362.80 5836.44 \$3:4.44 \$1,162.50 51,125.88 \$1,097.14 51,162.50 51 388.84 51,471.74 \$1,425.56 Employee + Family \$1,471.74 Plan Benefits Current Plan Renewal Plan Alternate Option 1 Alternate Option 2 Alternate Option 3 \$750/1000 Deductible In/Out Network \$500/750 \$500/750 5680/1020

| Current Plan | Renewal Plan                   | Alternate Option 1                                       | Alternate Option 2                                                                                                    | Alternate Option 3                                                                                                    |
|--------------|--------------------------------|----------------------------------------------------------|----------------------------------------------------------------------------------------------------|----------------------------------------------------------------------------------------------------|
| 10/20/35     | 10/20/35                       | 15/25/45                                                 | 10/20/35                                                                                                    |                                                                                                    |
| 50           | 50                             | 50                                                       | SO                                                                                                    |                                                                                                    |
|              | Current Plan<br>10/20/35<br>50 | Current Plan Renewal Plan<br>10/20/35 10/20/35<br>50 \$0 | Current Plan         Renewal Plan         Alternate Option 1           10/20/35         10/20/35         15/25/45           50         \$0         \$0 | Current Plan         Renewal Plan         Alternate Option 1         Alternate Option 2           10/20/35         10/20/35         15/25/45         10/20/35           50         \$0         \$0         \$0 |

You can print the screen by clicking the red "Print Alternate Options" button. This will open another screen in PDF format that you can save to your computer or print on paper for review.

If you request additional Alternate Options from your EBS, they will be updated on this screen. Please note that only 3 Alternate Options will be viewable at one time, so if you are considering more than three, you will need to print the first 3 options before you request more.

#### II. To select an alternate renewal Medical and Rx option for your plan renewal

After you have reviewed your Alternate Options and the commissioners court or governing body has approved an Alternate Option as your plan and rates for PY2022, you will need to select the correct plan on the RNBC Alternate Renewal Information tab.

Repeat the steps from Section I to get to the Alternate Renewal Information screen.

Beneath the Prescription Plan information, you will select an alternate option. (You may need to scroll to the bottom of the screen to see this.)

|                          |              | Prescription Pl | an                 |                    |                    |
|--------------------------|--------------|-----------------|--------------------|--------------------|--------------------|
| Plan Benefits            | Current Plan | Renewal Plan    | Alternate Option 1 | Alternate Option 2 | Alternate Option 3 |
| Prescription Card Co-Pay | 10/20/35     | 10/20/35        | 15/25/45           | 10/20/35           |                    |
| Deduct ble               | 50           | 50              | 50                 | 50                 |                    |

Click on the box beneath the Alternate your group has chosen, to place a checkmark in the box. Then click on the green checkmark on the far left.

V Please select an alternate plan and choose which plan to replace with the alternate.

The screen will refresh, and you will see the Alternate that you have chosen has a faded/greved out checkmark. Verify this is the correct choice.

| P | Please select an alternate plan and choose which plan to replace with the alternate. | Ø |  |
|---|--------------------------------------------------------------------------------------|---|--|
|   |                                                                                      |   |  |

After you confirm that the correct box is checked, click the red "Print Alternate RNBC" button (close to the top on the right side of the screen). This will allow you to print your newly chosen RNBC either to paper or save it as a PDF.

Once you are certain that you have selected the correct Alternate and printed it, click "Submit" button close to the top on the right side of the screen. NOTE: you cannot print the Alternate RNBC after clicking the Submit button.

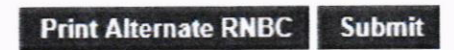

Clicking the red "Submit" button has updated your plan choice in OASys, but you will need to finalize your renewal information via the Renewal Information tab to complete the renewal process *online and on time*. Please proceed to Section III.

#### III. Completing your Plan Year 2022 (PY2022) RNBC online

|               |               | 10                         | (11)          | -              |             |         |              |               |               |
|---------------|---------------|----------------------------|---------------|----------------|-------------|---------|--------------|---------------|---------------|
| TEX.          | AS ASSOCIAT   | TION of COUNT              | TIES (UA      | .1)            | TA          | C Admin | County Admin | Billing Admin | Case Manageme |
| MPLOYEE A     | DMINISTRATION | ADD EMPLOY                 | EE STATUS CH  | ANGE COBRA     | A REPORTING | SEARCH  | RESOURCES    | RNBC          | LOGOUT        |
| newal Info    |               |                            |               |                |             |         |              |               |               |
| incircus mino | Alter Alter   | mate Renewal Information   | note          |                |             |         |              |               |               |
| inc mus mito  | Alter Alter   | mate Renewal Informa       | ition         |                |             |         |              |               |               |
| Welc          | ome to your   | online Renewal Information | al Notice and | Benefit Confir | rmation!    |         |              |               |               |
| Welc          | ome to your   | online Renewal Information | al Notice and | Benefit Confir | rmation!    |         |              |               |               |
| Welc          | ome to your   | online Renew               | al Notice and | Benefit Confir | rmation!    |         |              |               | Next          |
| Welco         | ome to your   | online Renew               | al Notice and | Benefit Confir | rmation!    |         |              |               | Next          |

Click the 'Next' button, then click on the 'Renewal Information' tab.

Plan Year will default to 2022, and you should see your group's name in the Group box. Click the red "Next" button on the right to begin completing your PY2022 RNBC.

#### Step 1: Rate Information

| TEXAS ASS                                                 | OCIATION of COUNTIES (UAT)                                                                                                    | ) T/                                                                                                    | AC Admin                                     | County Admin                            | Billing Admin                         | Case Management |
|-----------------------------------------------------------|----------------------------------------------------------------------------------------------------|----------------------------------------------------------------------------------------------------|----------------------------------------------|-----------------------------------------|---------------------------------------|-----------------|
| PLOYEE ADMINIST                                           | TRATION ADD EMPLOYEE STATUS CHANGE                                                                                                    | COBRA REPORTING                                                                                           | SEARCH                                       | RESOURCI                                | RNBC                                  | LOGOUT          |
| newal Information                                         | Atternate Renewal Information                                                                                                    |                                                                                                    |                                              |                                         |                                       |                 |
| Step 1: Rate                                              | e Information                                                                                                    |                                                                                                    |                                              |                                         |                                       |                 |
| Please complete<br>status categories<br>benefit and statu | New Amount Employer Pays and New Amount Employee Pays 1<br>and benefits (medical and dental) for each status type lactives<br>s, click the green check mark to save the entries. Once all amou | or each Benefit and Status you<br>& elected officials, retirees) the<br>ints are entered, click "Next" to | r group offer<br>en click "View<br>continue. | s. Click on each o<br>v Data". Once you | rop down box to r<br>have entered the | rates for each  |
| Previous                                                  |                                                                                                    |                                                                                                    |                                              |                                         |                                       | Next            |
| PlanYear                                                  | 2 4                                                                                                    |                                                                                                    |                                              |                                         |                                       |                 |
| Group                                                     |                                                                                                    |                                                                                                    |                                              |                                         |                                       |                 |
| Status Acti                                               | ive and Elected 🗸                                                                                                    |                                                                                                    |                                              |                                         |                                       |                 |
| Benefit 1 - I                                             | Medical 👻                                                                                                    |                                                                                                    |                                              |                                         |                                       |                 |
| Plan Plan                                                 | n 700 V                                                                                                    |                                                                                                    |                                              |                                         |                                       |                 |
| View Data                                                 |                                                                                                    |                                                                                                    |                                              |                                         |                                       |                 |
|                                                           |                                                                                                    |                                                                                                    | _                                            |                                         |                                       |                 |
| Benefit                                                   | Plan                                                                                                    | % Rate<br>Increase                                                                                        |                                              |                                         |                                       |                 |
| Medical<br>Prescription Drug                              | Pian 700 525 Copay, 5500 Dec, 90%, 52000 OOF Max<br>34 510/20/35, 50 Det                                                                                                    | - 0.00 %                                                                                                  |                                              |                                         |                                       |                 |

- a. Select a Status from the drop down box. You will need to complete the contribution amounts for each status applicable to your group (Active and Elected, Retiree, COBRA or Continuation of Coverage).
- b. Select a Benefit from the drop down below the Status type. You only need to complete contribution amounts for the Medical and Dental Benefits.
- c. Select a plan from the Plan box. If your group has more than one Medical or Dental plan, you will need to complete the contribution amounts for each Status and Plan.
- d. Once you have made your selections, click on the red "View Data" button and the Rate information for that Status, Benefit and Plan will appear.

|                                            |                                    |                                                                      |                                                                                          |                                                                                                    |                                                                                                    |                                                        |                                                                                                    | TAC Admin                                                           | County Admin                             | Billing Admin    | Case Managemer |
|--------------------------------------------|------------------------------------|----------------------------------------------------------------------|------------------------------------------------------------------------------------------|----------------------------------------------------------------------------------------------------|----------------------------------------------------------------------------------------------------|--------------------------------------------------------|----------------------------------------------------------------------------------------------------|---------------------------------------------------------------------|------------------------------------------|------------------|----------------|
| LO                                         | YEE /                              | ADMINISTR                                                            | ATION                                                                                    | DD EMPLOY                                                                                             | EE STATUS CHAN                                                                                            | IGE CC                                                 | BRA REPORT                                                                                                    | TING SEARCH                                                         | RESOURC                                  | RNBC             | LOGOUT         |
| wal                                        | Info                               | ormation                                                             | Alternate Re                                                                             | snewal Inform                                                                                         | ation                                                                                                    |                                                        |                                                                                                    |                                                                     |                                          |                  |                |
| St                                         | tep                                | 1: Rate                                                              | Informatio                                                                               | on                                                                                                    |                                                                                                    |                                                        |                                                                                                    |                                                                     |                                          |                  |                |
| Pla<br>sta<br>bei                          | tus c                              | complete Ne<br>ategories a<br>and status,                            | ew Amount En<br>and benefits (m<br>click the greet                                       | edical and de<br>to check mark                                                                        | and New Amount Employ<br>entai) for each status typ<br>to save the entries. Once                          | e (actives & e all amounts                             | each Benefit and Ste<br>elected officials, retin<br>are entered, click "                                                                                                    | atus your group offe<br>rees) then click "Vie<br>Next" to continue. | rs. Click on each o<br>w Data". Once you | have entered the | rates for each |
| Pre                                        | vious                              |                                                                      |                                                                                          |                                                                                                    |                                                                                                    |                                                        |                                                                                                    |                                                                     |                                          |                  | Next           |
| Plan                                       | Year                               |                                                                      |                                                                                          | w.                                                                                                    |                                                                                                    |                                                        |                                                                                                    |                                                                     |                                          |                  |                |
| Grou                                       | p                                  |                                                                      |                                                                                          |                                                                                                    |                                                                                                    |                                                        |                                                                                                    |                                                                     |                                          |                  |                |
| Statu                                      | us                                 | Active                                                               | and Elected                                                                              |                                                                                                    | ~                                                                                                    |                                                        |                                                                                                    |                                                                     |                                          |                  |                |
| Bane                                       |                                    | 1 - M                                                                | edical                                                                                   |                                                                                                    | ~                                                                                                    |                                                        |                                                                                                    |                                                                     |                                          |                  |                |
|                                            |                                    |                                                                      |                                                                                          |                                                                                                    |                                                                                                    |                                                        |                                                                                                    |                                                                     |                                          |                  |                |
| Zien                                       |                                    | Plan                                                                 | 200 ~                                                                                    |                                                                                                    |                                                                                                    |                                                        |                                                                                                    |                                                                     |                                          |                  |                |
| Plan                                       | w Da                               | Plan                                                                 | 700 🗸                                                                                    |                                                                                                    |                                                                                                    |                                                        |                                                                                                    |                                                                     |                                          |                  |                |
| Plan                                       | w Da                               | Plan 1                                                               | 700 🗸                                                                                    |                                                                                                    |                                                                                                    |                                                        |                                                                                                    |                                                                     |                                          |                  |                |
| Plan                                       | w Da                               | Plan 1                                                               | Plan                                                                                     |                                                                                                    |                                                                                                    |                                                        | % Rate                                                                                                    |                                                                     |                                          |                  |                |
| Plan<br>Vic<br>Ben<br>Med<br>Pres          | nefit<br>incal                     | Plan 1                                                               | Plan<br>Plan<br>Plan 700 52<br>3A \$10/20/3                                              | 5 Copey, 550                                                                                          | 00 Ded 90%, \$2000 00                                                                                     | OP Max                                                 | % Rale<br>Increase<br>0.00 %                                                                                                    |                                                                     |                                          |                  |                |
| Plan<br>VG<br>Ben<br>Med<br>Pres           | nefit<br>lical<br>script           | Plan 1                                                               | Plan Plan Plan Plan Plan Stores Stores Plan Plan Plan Plan Plan Plan Plan Plan           | 5 Copey, 550<br>55, 50 Ded<br>enefits are Pr                                                          | 06 Ded 90%, \$2000 0:<br>reltax                                                                           | OP. Max                                                | Yo Raic<br>Increase<br>0.00 %                                                                                                    |                                                                     |                                          |                  |                |
| Plan<br>VG<br>Ben<br>Med<br>Pres           | nefit<br>ical<br>script            | t on Drug<br>reli deduction                                          | Ptan<br>Ptan<br>Plan 700 52<br>3A \$10/20/3<br>s for medica b                            | 5 Copey, 35<br>55, 50 Ded<br>enetits are Pr<br>Current<br>Rates                                       | 00 Ded 90%, \$2000 0;<br>e Tax<br>New Rates Effective<br>10/1/2021                                        | New<br>Anount<br>Employer<br>Pays                      | No Rate<br>Increase<br>0.00 %                                                                                                    |                                                                     |                                          |                  |                |
| Plan<br>VG<br>Ben<br>Meg<br>Pres<br>Your   | nefit<br>iscal<br>script<br>payre  | Plan :                                                               | Plan<br>Plan<br>Plan 200 52<br>3A \$10/20/3<br>s for medica b<br>Only                    | 5 Copey, 851<br>15, 80 Ded<br>enetits are Pr<br>Carrent<br>Rates<br>\$554.53                          | 00 Ded 90%, \$2000 00<br>e Tax<br>New Rates Effective<br>10/1/2021<br>\$554.56                            | New<br>Anount<br>Employer<br>Pays<br>\$0.30            | New Asternet Annual Annual Annual Annual Annual Annual Bayse S0.00                                                                                                    |                                                                     |                                          |                  |                |
| Plan<br>Vie<br>Ben<br>Med<br>Pres<br>Vour  | nefit<br>iscal<br>script           | Plan :<br>ton Drug<br>roll deduction<br>Tier<br>Employee             | Plan<br>Plan<br>Plan 200 52:<br>3A \$10'0 52:<br>Sa for medica b<br>Only<br>+ Child(ren) | 5 Copey, \$50<br>15, 80 Ded<br>enefits are Pr<br>Current<br>Rates<br>\$554.53<br>\$862.83             | 00 Ded 90%, \$2000 00<br>e Tax<br>New Rates Effective<br>1071, 2021<br>\$554.58<br>\$862.90               | New<br>Anount<br>Employer<br>Pays<br>\$0.00<br>\$0.00  | New Aneuroid Employee Peys 50.00 \$0.00                                                                                                    |                                                                     |                                          |                  |                |
| Plan<br>Vis<br>Bern<br>Med<br>Prei<br>Vour | nefit<br>iscal<br>script<br>r payr | Plan :<br>ton Drug<br>roll deduction<br>Tier<br>Employee<br>Employee | Plan<br>Plan 200 52:<br>3A \$10/20/3<br>Stor medica b<br>Only<br>+ Chid(ren)<br>+ Spause | 5 Copey, 855<br>5, 80 Ded<br>enetits are Pr<br>Carrent<br>Rates<br>\$554.53<br>\$862.83<br>\$1,162.50 | 00 Ded 90%, \$2000 0.<br>e Tax<br>New Rates Effective<br>1071, 2021<br>\$554.58<br>\$862.90<br>\$1,162.50 | New<br>Account<br>Employer<br>Pays<br>\$0.00<br>\$0.00 | % Rute           Increase           0.00 %           Amound           Employee           Pays           \$0.00           \$0.00           \$0.00           \$0.00           \$0.00 |                                                                     |                                          |                  |                |

e. To update each tier (Employee Only, EE+Children, EE+Spouse, EE+Family), click on the notepad icon next to the push pin. This will open up the 'New Amount Employer Pays' and 'New Amount Employee Pays' boxes so that you can enter your new contributions for PY2022.

| Benefit | t                              | Plan                                | n                                    |                                   |                                   |          |  |  |
|---------|--------------------------------|-------------------------------------|--------------------------------------|-----------------------------------|-----------------------------------|----------|--|--|
| Medical | otion Drug                     | Plan 700 525 Co<br>3A \$10/20/35, 5 | ppay, 5500 Ded. 90%, 52000<br>50 Ded | OOP Max                           |                                   | - 0.00 % |  |  |
| our pay | roll deductions for medical be | enefits are Pre Tax                 |                                      |                                   |                                   |          |  |  |
|         | Tier                           | Current<br>Rates                    | New Rates Effective<br>10/1/2021     | New<br>Amount<br>Employer<br>Pays | New<br>Amount<br>Employee<br>Pays |          |  |  |
| XV      | Employee Only                  | \$554.58                            | \$554.58                             | \$500.00                          | \$500.00                          |          |  |  |
| 3       | Employee + Child(ren)          | \$862.80                            | \$862.80                             | \$0.00                            | \$0.00                            |          |  |  |
| 3       | Employee + Spouse              | \$1,162.50                          | \$1,162.50                           | \$0.00                            | \$0.00                            |          |  |  |
| 7       | Employee + Fam y               | \$1,471.74                          | \$1,471.74                           | \$0.00                            | \$0.00                            |          |  |  |

nount Employer Pays + Amount Employee Pays does not equal the new rate for at least one medical, dental or vision plan. Please review the medical, dental and vision rates and make updates as needed

- f. Enter the Employer and Employee contribution amounts, then click the green checkmark on the left to save them. The system will automatically calculate to ensure that the "New Amount Employer Pays" plus the "New Amount Employee Pays" totals to the "New Rates Effective" amount.
- g. Continue to the next tier and **repeat steps e and f** until you have entered the PY2022 contributions for each tier.
- h. **Repeat steps a through f** for each Plan and Status type for your Medical and Dental plans, if your County or District offers multiple plan options.
- i. Once all contributions have been entered, click the red Next button on the right to proceed to Step 2. (If you receive an error message, please make sure that you have entered the contribution rates for EACH Status type and EACH benefit. The system will not allow you to move forward until contributions for every Plan, Status, and Benefit have been entered.)

#### Step 2: Contact Information

|                                                                       |                                             |                                          |                                              |                                       | TA                                                | C Admin                   | County Admin       | Billing Admin       | Case Managemen         |
|-----------------------------------------------------------------------|---------------------------------------------|------------------------------------------|----------------------------------------------|---------------------------------------|---------------------------------------------------|---------------------------|--------------------|---------------------|------------------------|
| NPLOYEE ADMINIS                                                       | TRATION ADD                                 | EMPLOYEE                                 | STATUS CHANGE                                | COBRA                                 | REPORTING                                         | SEARCH                    | RESOURCE           | RNBC                | LOGOUT                 |
| newal information                                                     | Alternate Rener                             | val Information                          |                                              |                                       |                                                   |                           |                    |                     |                        |
|                                                                       |                                             |                                          |                                              |                                       |                                                   |                           |                    |                     |                        |
| Step 2. Co                                                            | ntact informat                              | ion                                      |                                              |                                       |                                                   |                           |                    |                     |                        |
| otep 2. co.                                                           | nuace intromation                           | 1011                                     |                                              |                                       |                                                   |                           |                    |                     |                        |
| Please review yo<br>each Contact Ty                                   | pe as needed. Once                          | on by elicking on t<br>you have reviewed | he Contact Type drop<br>and updated all cont | p down box to se<br>tact information. | elect a contact type ti<br>please click Next to   | nen elick "N<br>continue. | ñew Data". You wi  | Il need to update i | nformation for         |
| Please review ye<br>each Contact Ty<br>Provious                       | pe as needed. Once                          | on by clicking on t<br>you have reviewed | he Contact Type drop<br>and updated all cont | p down box to se<br>tact information. | elect a contact type ti<br>, please click Next to | nen click "V<br>continue. | fiew Data*. You wi | I need to update i  | nformation for<br>Next |
| Please review y<br>each Contact Ty<br>Provious<br>PlanYear            | per contact informati<br>pe as needed. Once | on by clicking on t<br>you have reviewed | he Contact Type drop<br>and updated all cont | p down box to se<br>tact information. | elect a contact type ti<br>please click Next to   | hen click "N<br>continue. | ñew Data*. You wi  | ll need to update i | nformation for<br>Heat |
| Please review yi<br>each Contact Ty<br>Provious<br>Plan Year<br>Group | per contact informat<br>per as needed. Once | on by slicking on t<br>you have reviewed | he Contact Type drop<br>and updated all cont | p down box to se<br>tact information. | elect a contact type ti<br>please click Next Lo   | hen click "N<br>continue. | беw Data*. You wi  | ll need to update i | nformation for<br>Next |
| Provious<br>PlanYear<br>Group<br>Contact Type 00                      | pe as needed. Once                          | on by slicking on t<br>you have reviewed | he Contact Type drop<br>and updated all cont | p down box te si<br>tact information. | electa contact type ti<br>please click Next to    | nen elick "N<br>Continue. | беw Data*. You wi  | ll need to update i | Information for        |

- a. Here you will update your group's contacts. To begin, select the Contracting Authority from the Contact Type drop down box and click on the "View Data" button.
- b. The information shown is current OASys data for your group. Please review it carefully. To make any changes, click on the red "Edit" button and enter updated contact information, then click the red "Save" button to save your updates.
- c. Complete this process for the Contracting Authority, Primary Contact and Billing Contact. If you have a broker or consultant, please also review and update their information by selecting this option from the Contact Type drop down box.
- d. Once all contacts have been reviewed and updated, click on the red "Next" button on the right to proceed to Step 3.

#### Step 3: Waiting Periods

| MPLOYEE ADM                                                                               | HISTRATION                                          | ADD EMPLOYEE                                            | STATUS CHANGE                                        | COBRA           | REPORTING            | SEARCH             | RESOURCES             | RNEC          | LOGOUT             |
|-------------------------------------------------------------------------------------------|-----------------------------------------------------|---------------------------------------------------------|------------------------------------------------------|-----------------|----------------------|--------------------|-----------------------|---------------|--------------------|
| newal informa                                                                             | tion Atema                                          | e Reneval Information                                   |                                                      |                 |                      |                    |                       |               |                    |
|                                                                                           |                                                     |                                                         |                                                      |                 |                      |                    |                       |               |                    |
|                                                                                           |                                                     |                                                         |                                                      |                 |                      |                    |                       |               |                    |
| Sten 3.1                                                                                  | Maiting Par                                         | ioda                                                    |                                                      |                 |                      |                    |                       |               |                    |
| Step 3: V                                                                                 | Vaiting Per                                         | iods                                                    | eriod information for active                         | employees and c | ected officials. If  | vour group w       | ould like to change a | ether or bot  | h waiting periods. |
| Step 3: 1<br>Please click<br>please contr                                                 | Vaiting Per<br>"Vew Data" to r<br>act your Employe  | iods<br>tview your waiting pe<br>e Benefits Specialist  | eriod information for active                         | employees and d | fected officials. If | your group w       | ould like to change   | other or bot  | h waiting periods. |
| Step 3: 1<br>Please click<br>please contr                                                 | Vaiting Per<br>"View Datz" to n<br>ect your Employe | iOd s<br>rview your waiting po<br>e Benefits Specialist | eriod information for active<br>t for instructions   | employees and e | Nected officials. If | l Aorii. Bronb w   | ouid like to change i | other or bot  | h waiting periods. |
| Step 3: 1<br>Please click<br>please contr<br>Please contr<br>Please contr<br>Please contr | Vaiting Per<br>"Vew Data" to r<br>set your Employe  | iOd's<br>eview your waiting pr<br>e Benefits Specialist | eriod information for activit<br>t for instructions. | employees and e | Sected officials. If | , Aorii. Bi onbi w | ould like to change i | either or bot | h waiting penoda.  |

- a. To view your current waiting periods for active Employees and Elected Officials, click on the red "View Data" button.
- b. NOTE: you cannot change your waiting period via OASys. If your group would like to change their waiting period, please contact your TAC HEBP Employee Benefits Specialist for instructions. TAC will need written confirmation of any waiting period changes.
- c. Click on the red "Next" button on the right to proceed to Step 4.

#### Step 4: Retiree Information

- a. If your group covers retirees on any TAC HEBP plans, click the red "View Data" button. You may include Pre and Post 65 retirees in medical, dental, and/or vision coverages if your active employees are offered these plans.
- b. Please update the information by clicking on the notepad icon and then clicking on the correct box designating Pre or Post 65 eligibility for each applicable type of coverage. Click on the green checkmark to save. If you are changing the way your group covers retirees on any of these plans, please make your EBS aware.
- c. Click the red "Next" button on the right to proceed to Step 5.

| TE      | XAS AS                    | SOCIATI                       | ION of COU             | NTIES         | (UAT)                    |                |                  | TAC Admin       | County Admin      | Billing Admin     | Case Managemen |
|---------|---------------------------|-------------------------------|------------------------|---------------|--------------------------|----------------|------------------|-----------------|-------------------|-------------------|----------------|
| PLOYER  | EADMIN                    | STRATION                      | ADD EMPL               | OYEE          | STATUS CHANGE            | COBRA          | REPORTING        | S SEARCH        | RESOURC           | ES RNEC           | LOGOUT         |
| ewal In | formatio                  | n Altern                      | ale Renewal Info       | mation        |                          |                |                  |                 |                   |                   |                |
| Ste     | p 4: Re                   | tiree Info                    | ormation               |               |                          |                |                  |                 |                   |                   |                |
| Pleas   | e click "V<br>nation, pie | iew Data" to<br>ease click Ne | review your pre-       | -65 and post- | 65 retiree eligibility i | nformation and | i make updates a | as needed. Once | e you have review | ed and updated al | I retiree      |
| Previo  | HUIS                      |                               |                        |               |                          |                |                  |                 |                   |                   | Next           |
| PlanYea | ал 🗌                      |                               | ~                      |               |                          |                |                  |                 |                   |                   |                |
| Group   |                           |                               |                        |               | ~                        |                |                  |                 |                   |                   |                |
| View    | Data                      |                               |                        |               |                          |                |                  |                 |                   |                   |                |
|         |                           |                               |                        |               |                          |                |                  |                 |                   |                   |                |
|         | Benefit                   | Pre 65<br>Eligibility         | Post 65<br>Eligibility |               |                          |                |                  |                 |                   |                   |                |
| VХ      | Medical                   |                               | $\Box$                 |               |                          |                |                  |                 |                   |                   |                |
|         | Dental                    |                               |                        |               |                          |                |                  |                 |                   |                   |                |
|         |                           |                               |                        |               |                          |                |                  |                 |                   |                   |                |

#### Step 5: COBRA Information

- a. Click on the red View Data button and the system will display the option you currently use for COBRA administration.
- b. If your group processes your own or uses a third party to administer COBRA, the OASys button (left side of screen) should be checked.
- c. If your group contracts with the BCBS COBRA Administration department the BCBS COBRA radial button should be checked.
- d. To update this information, click on the notepad icon, select the correct button, and click on the green checkmark to save. If your group is changing how you process COBRA, please make your EBS aware.

| LOTEE AD                  | INISTRATION                            | ADD EMPLOYEE            | STATUS CHANGE             | COBRA           | REPORT       | ING SEA        | ARCH   | RESOURC         | ES RNB        | CLOGOUT             |
|---------------------------|----------------------------------------|-------------------------|---------------------------|-----------------|--------------|----------------|--------|-----------------|---------------|---------------------|
| wal Inform                | ation Alterna                          | ate Renewal Information |                           |                 |              |                |        |                 |               |                     |
| Step 5:                   | COBRA Info                             | ormation                |                           |                 |              |                |        |                 |               |                     |
| Please clic<br>click Subm | k "View Data" to r<br>iit to continue. | review your COBRA admir | nistration information an | id make update  | is as needed | d. Once you ha | ve rev | iewed and updat | ted all COBRA | information, please |
| Previous                  |                                        |                         |                           |                 |              |                |        |                 |               | Submit              |
| ManYear                   |                                        | ~                       |                           |                 |              |                |        |                 |               | 4                   |
| Group<br>View Data        | Freiding.                              |                         | ×                         |                 |              |                |        |                 |               |                     |
|                           |                                        |                         |                           |                 |              |                |        |                 |               |                     |
|                           | County/Group p                         | processes COBRA on OA   | SYS *County/Group is      | responsible for | BCE          | 35 COBRA De    | partm  | ent processes C | obra *BCBS    | COBRA Department    |

You're nearly finished! Click on the red "Submit" button to proceed.

 EMPLOYEE ADMINISTRATION
 ADD EMPLOYEE
 STATUS CHANGE
 COBRA
 REFORTING
 SEARCH
 RESOURCES
 RNBC
 LOGOUT

 Renewal Information
 Attenate Renewal Information
 Attenate Renewal Information
 RNBC
 LOGOUT

 Complete!
 You have successfully completed your renewal information. Please click the "Print RNBC" button to print and sign your RNBC. Once you have signed the RNBC, please email the signed form to your Employee Benefits Specialist at TAC.

#### If Steps 1-5 were completed successfully, the system will confirm:

#### Congratulations!!

The final step is to print your RNBC and secure the necessary initials and signatures, then send the document to TAC HEBP.

- Click on the "Print RNBC button" and a completed version of your PY2022 RNBC document will appear.
- b. Please print the completed RNBC document and review it a final time for accuracy.
   NOTE: Zero dollar amounts will show as blank on your RNBC; this is fine.
   Have your Contracting Authority initial where indicated and sign at the bottom of the 'Contact Information' page. If you find an error or need to change something once you have completed the process, please contact your Employee Benefits Consultant or your Employee Benefits Specialist.
- c. Scan and email or fax the signed copy to your Employee Benefits Specialist at TAC HEBP:

Erin Crafton: <u>erinc@county.org</u> Hailey Gajewski: <u>haileyg@county.org</u> Heather Hanson: <u>heatherh@county.org</u> Karen Bowers: <u>karenb@county.org</u> Melissa Lopez: <u>melissal@county.org</u> TAC HEBP Secure Fax: (512) 481-8481

Thank you for completing your RNBC online. We look forward to another wonderful year of working with you.